# Esempio di configurazione di EzVPN con NEM su router IOS con concentratore VPN 3000

# Sommario

Introduzione Prerequisiti Requisiti Componenti usati Convenzioni Configurazione di VPN 3000 Concentrator Attività Esempio di rete Istruzioni dettagliate Configurazione router Verifica Risoluzione dei problemi Comandi per la risoluzione dei problemi Output dei comandi di debug Comandi show Cisco IOS correlati per la risoluzione dei problemi Debug VPN 3000 Concentrator Problemi che possono verificarsi Informazioni correlate

# **Introduzione**

Questo documento spiega la procedura da usare per configurare un router Cisco IOS® come EzVPN in modalità di estensione della rete (NEM) per collegarsi a un concentratore Cisco VPN 3000. Una nuova funzionalità EzVPN Fase II è il supporto di una configurazione NAT (Network Address Translation) di base. EzVPN Fase II è derivata dal protocollo Unity (software client VPN). La periferica remota è sempre l'iniziatore del tunnel IPsec. Tuttavia, le proposte IKE (Internet Key Exchange) e IPSec non sono configurabili sul client EzVPN. Il client VPN negozia le proposte con il server.

Per configurare IPsec tra un PIX/ASA 7.x e un router Cisco 871 con Easy VPN, fare riferimento a <u>PIX/ASA 7.x Easy VPN con ASA 5500 come server e Cisco 871 come esempio di configurazione</u> remota per Easy VPN.

Per configurare IPsec tra il client hardware remoto Cisco IOS® Easy VPN e il server PIX Easy VPN, fare riferimento all'<u>esempio di configurazione di un server PIX Easy VPN da un client</u> <u>hardware remoto IOS Easy VPN</u>.

Per configurare un router Cisco 7200 come EzVPN e il router Cisco 871 come Easy VPN Remote,

fare riferimento all'esempio di configurazione remota di Easy VPN 7200 e 871.

# **Prerequisiti**

# **Requisiti**

Prima di provare la configurazione, verificare che il router Cisco IOS supporti la <u>funzionalità</u> <u>EzVPN fase II</u> e disponga della connettività IP con connessioni end-to-end per stabilire il tunnel IPsec.

## Componenti usati

Le informazioni fornite in questo documento si basano sulle seguenti versioni software e hardware:

- Software Cisco IOS release 12.2(8)YJ (EzVPN Phase II)
- VPN 3000 Concentrator 3.6.x
- Cisco 1700 Router

Le informazioni discusse in questo documento fanno riferimento a dispositivi usati in uno specifico ambiente di emulazione. Su tutti i dispositivi menzionati nel documento la configurazione è stata ripristinata ai valori predefiniti. Se la rete è operativa, valutare attentamente eventuali conseguenze derivanti dall'uso dei comandi.

**Nota:** questa configurazione è stata testata di recente con un router Cisco 3640 con software Cisco IOS versione 12.4(8) e la versione VPN 3000 Concentrator 4.7.x.

# **Convenzioni**

Per ulteriori informazioni sulle convenzioni usate, consultare il documento <u>Cisco sulle convenzioni</u> nei suggerimenti tecnici.

# Configurazione di VPN 3000 Concentrator

# Attività

In questa sezione vengono presentate le informazioni necessarie per configurare VPN 3000 Concentrator.

# Esempio di rete

Nel documento viene usata l'impostazione di rete mostrata nel diagramma. Le interfacce di loopback vengono utilizzate come subnet interne e Fast Ethernet 0 è l'impostazione predefinita per Internet.

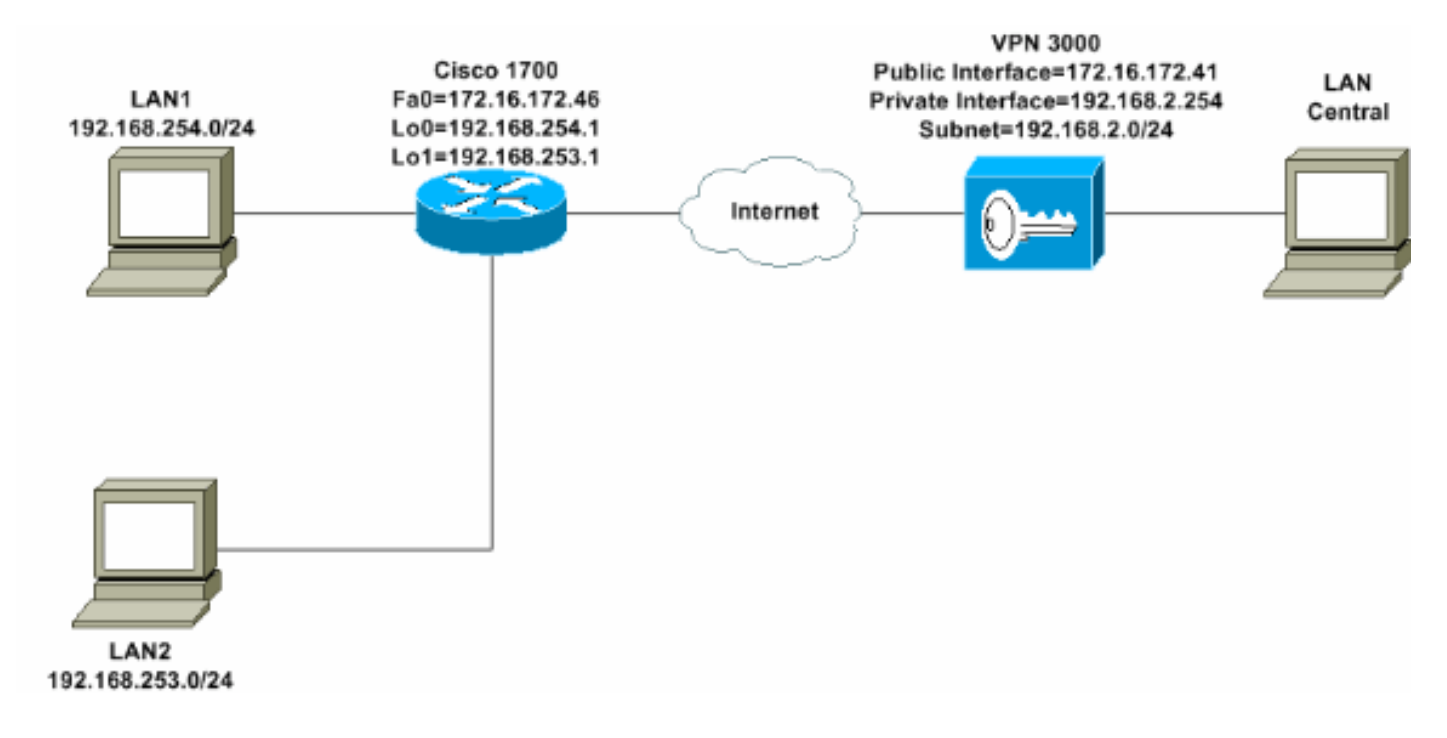

# Istruzioni dettagliate

Attenersi alla seguente procedura:

 Per configurare un gruppo IPSec per gli utenti, scegliere Configurazione > Gestione utente > Gruppi > Aggiungi e definire un nome e una password per il gruppo. In questo esempio viene utilizzato il nome del gruppo turaro con password/verify

| ululo.                                                                                                    |                                                                  |                                                                                                    |                                                                                                    |
|----------------------------------------------------------------------------------------------------|------------------------------------------------------------------|----------------------------------------------------------------------------------------------------|----------------------------------------------------------------------------------------------------|
| Configuration Interfaces  Cysten  Cysten  Cysten  Concept Concept Con | Configuration<br>This section<br>default to the<br>override base | on   User Manage<br>lets you add a gre<br>e base group valu<br>e group values.                                                                                                    | owent   Groups   Add<br>oup. Check the Inherit? box to set a field that you want to<br>e. Uncheck the Inherit? box and enter a new value to                                  |
| Administration<br>Monitoring                                                                                                    | Identity 🚺                                                       | ieneral TIPSec T                                                                                                    | Client Config Client FW HW Client PPTP/L2TP                                                                                                    |
|                                                                                                    | Attributo                                                        | Volue                                                                                                    | Identity Parameters                                                                                                    |
| 1                                                                                                    | Course                                                           | value                                                                                                    | Description                                                                                                    |
|                                                                                                    | Name                                                             | turaro                                                                                                    | Enter a unique name for the group.                                                                                                    |
|                                                                                                    | Password                                                         | and the second second s | Enter the password for the group.                                                                                                    |
|                                                                                                    | Verify                                                           |                                                                                                    | Verify the group's password.                                                                                                    |
|                                                                                                    | Туре                                                             | Internal 💌                                                                                                    | External groups are configured on an external<br>authentication server (e.g. RADIUS). Internal groups<br>are configured on the VPN 3000 Concentrator's<br>Internal Database. |
|                                                                                                    | Add                                                              | Cancel                                                                                                    |                                                                                                    |
| CISCO SYSTEMS                                                                                                    |                                                                  |                                                                                                    |                                                                                                    |

 Scegliere Configurazione > Gestione utente > Gruppi > Turaro > Generale per abilitare IPSec e disabilitare il protocollo PPTP (Point-to-Point Tunneling Protocol) e L2TP (Layer 2 Tunnel Protocol).Effettuare le selezioni desiderate e fare clic su Applica.

| Configuration                                      | Identity General IPSec C           | lient FW TPPTP/L2T                 | Ρ        |              |  |  |  |
|----------------------------------------------------|------------------------------------|------------------------------------|----------|--------------|--|--|--|
| - III System                                       | General Par                        |                                    |          |              |  |  |  |
| Base Group                                         | Attribute                          | Value                              | Inherit? |              |  |  |  |
| Groups<br>Isers                                    | Access Hours                       | -No Restrictions- 💌                | V        | Sele         |  |  |  |
| Policy Management                                  | Simultaneous Logins                | 3                                  | <b>N</b> | Ente         |  |  |  |
| -@- <u>Administration</u><br>-@- <u>Monitoring</u> | Minimum Password Length            | 8                                  | R        | Ente         |  |  |  |
|                                                    | Allow Alphabetic-Only<br>Passwords | য                                  | <b>N</b> | Ente<br>be a |  |  |  |
|                                                    | Idle Timeout                       | 30                                 | N        | (min         |  |  |  |
|                                                    | Maximum Connect Time               | 0                                  | R        | (min         |  |  |  |
|                                                    | Filter                             | -None-                             | 9        | Ente         |  |  |  |
|                                                    | Primary DNS                        |                                    | V        | Ente         |  |  |  |
|                                                    | Secondary DNS                      |                                    | 9        | Ente         |  |  |  |
|                                                    | Primary WINS                       |                                    | <b>N</b> | Ente         |  |  |  |
|                                                    | Secondary WINS                     |                                    | <b>प</b> | Ente         |  |  |  |
|                                                    | SEP Card Assignment                | ♥ SEP 1 ♥ SEP 2<br>♥ SEP 3 ♥ SEP 4 | <b>u</b> | Sele         |  |  |  |
| CISCO SYSTEMS                                      | Tunneling Protocols                | □ PPTP<br>□ L2TP<br>☑ IPSec        |          | Sele         |  |  |  |

3. Impostare Authentication (Autenticazione **interna** per autenticazione estesa) (Xauth) e verificare che il tipo di tunnel sia **Accesso remoto** e che la SA IPSec sia **ESP-3DES-MD5**.

| - <u> - Configuration</u>           | Configuration   User I                                 | Management   Groups   Modify ADMIN                                                                                           |                  |  |  |  |  |
|-------------------------------------|--------------------------------------------------------|----------------------------------------------------------------------------------------------------|------------------|--|--|--|--|
|                                     | Check the <b>Inherit?</b> bo<br>value to override base | Check the <b>Inherit?</b> box to set a field that you want to default to the base group value to override base group values. |                  |  |  |  |  |
| Users                               | Identity General I                                     | PSec Client FW PPTP/L2TP                                                                                                    |                  |  |  |  |  |
| Delicy Management                   |                                                        | TPSec                                                                                                    | Parameters       |  |  |  |  |
| - <u> - <u> Administration</u> </u> | 4                                                      | Li Sec.                                                                                                    | T at attricted 5 |  |  |  |  |
| - Monitoring                        | Attribute                                              | Value                                                                                                    | Inherit?         |  |  |  |  |
|                                     | IPSec SA                                               | ESP-3DES-MD5                                                                                                    | S 1              |  |  |  |  |
|                                     | IKE Peer Identity<br>Validation                        | If supported by certificate 💌                                                                                                | E S              |  |  |  |  |
|                                     | IKE Keepalives                                         |                                                                                                    |                  |  |  |  |  |
|                                     | Reauthentication<br>on Rekey                           |                                                                                                    | <b>S</b>         |  |  |  |  |
|                                     | Tunnel Type                                            | Remote Access 💌                                                                                                    |                  |  |  |  |  |
|                                     |                                                        | Remote Ac                                                                                                    | cess Parameters  |  |  |  |  |
|                                     | Group Lock                                             |                                                                                                    | I N              |  |  |  |  |
|                                     | Authentication                                         | Internal 💌                                                                                                    | M IN             |  |  |  |  |
|                                     |                                                        |                                                                                                    | 0                |  |  |  |  |

4. Scegliere Configurazione > Sistema > Protocolli di tunneling > IPSec > Proposte IKE per essere certi che il client VPN Cisco (CiscoVPNClient-3DES-MD5) sia incluso nelle proposte attive per IKE (fase 1).Nota: da VPN Concentrator 4.1.x, la procedura è diversa per verificare che il client VPN Cisco sia nell'elenco di proposte attive per IKE (fase 1). Scegliere Configurazione > Tunneling e sicurezza > IPSec > Proposte IKE.

| Configuration                                                                                                    | Configuration   System   Tunneling Protocols   IP                                                                                                    | PSec   IKE Proposals                                                                                        |                                                                                                    |
|----------------------------------------------------------------------------------------------------|----------------------------------------------------------------------------------------------------|----------------------------------------------------------------------------------------------------|----------------------------------------------------------------------------------------------------|
| Hold Servers     Hold Servers     H | Add, delete, prioritize, and configure IKE Proposal<br>Select an Inactive Proposal and click Activate to<br>Select an Active Proposal and click Deactivate<br>Click Add or Copy to add a new Inactive Propo<br>parameters. | ds.<br>o make it <b>Active</b> , or cl<br>to make it <b>Inactive</b> , or<br><b>sal</b> . IKE Proposals are | ick <b>Modify, Copy</b> or <b>D</b><br>r click <b>Move Up</b> or <b>Mo</b><br>e used by <u>Security Assoc</u> |
|                                                                                                    | Active                                                                                                    |                                                                                                    | Inactive                                                                                                    |
| - @ General                                                                                                    | Proposals                                                                                                    | Actions                                                                                                    | Proposals                                                                                                    |
| Load Balancing                                                                                                    | CiscoVPNClient-3DES-MD5<br>IKE-3DES-MD5                                                                                                    | << Activate                                                                                                 | IKE-3DES-MD5-RSA<br>IKE-3DES-SHA-DSA                                                                          |
| EPolicy Management                                                                                                    | IKE-3DES-MD5-DH1                                                                                                    | Deactivate >>                                                                                               | IKE-3DES-MD5-RSA-D                                                                                            |
| - <u> - <u> Administration</u> - <u> Monitoring</u> </u>                                                                                                    | IKE-3DES-MD5-DH7                                                                                                    | Move Up                                                                                                    | CiscoVPNClient-3DES-                                                                                          |
|                                                                                                    |                                                                                                    | Move Down                                                                                                   | CiscoVPNClient-3DES                                                                                           |
|                                                                                                    |                                                                                                    | Add                                                                                                    |                                                                                                    |

5. Verificare l'associazione di sicurezza (SA) IPsec.Nel passaggio 3 la SA IPsec è ESP-3DES-MD5. Se lo si desidera, è possibile crearne una nuova, ma accertarsi di utilizzare la SA IPsec corretta nel gruppo. È consigliabile disabilitare PFS (Perfect Forward Secrecy) per l'associazione di protezione IPsec utilizzata. Selezionare il client VPN Cisco come proposta IKE scegliendo Configurazione > Gestione policy > Gestione traffico > SA. Digitare il nome dell'associazione di protezione nella casella di testo ed effettuare le selezioni appropriate come illustrato di

### seguito:

| Configuration   Policy M     | lanagement   Traffic Managem                                                    | ment   Security Associations   Modify                                |
|------------------------------|---------------------------------------------------------------------------------|----------------------------------------------------------------------|
| Modify a configured Security | Association.                                                                    |                                                                      |
| SA Name                      | ESP-3DES-MD5                                                                    | Specify the name of this Security Association (S                     |
| Inheritance                  | From Rule 💌                                                                     | Select the granularity of this SA.                                   |
| IPSec Parameters             |                                                                                 |                                                                      |
| Authentication Algorithm     | ESP/MD5/HMAC-128                                                                | Select the packet authentication algorithm to use                    |
| Encryption Algorithm         | 3DES-168 -                                                                      | Select the ESP encryption algorithm to use.                          |
| Encapsulation Mode           | Tunnel 💌                                                                        | Select the Encapsulation Mode for this SA.                           |
| Perfect Forward Secrecy      | Disabled 💌                                                                      | Select the use of Perfect Forward Secrecy.                           |
| Lifetime Measurement         | Time 💌                                                                          | Select the lifetime measurement of the IPSec ke                      |
| Data Lifetime                | 10000                                                                           | Specify the data lifetime in kilobytes (KB).                         |
| Time Lifetime                | 28800                                                                           | Specify the time lifetime in seconds.                                |
| IKE Parameters               |                                                                                 |                                                                      |
| IKE Peer                     | 0.0.0.0                                                                         | Specify the IKE Peer for a LAN-to-LAN IPSe                           |
| Negotiation Mode             | Aggressive 💌                                                                    | Select the IKE Negotiation mode to use.                              |
| Digital Certificate          | None (Use Preshared Keys) 💌                                                     | Select the Digital Certificate to use.                               |
| Certificate Transmission     | <ul> <li>Entire certificate chain</li> <li>Identity certificate only</li> </ul> | Choose how to send the digital certificate to the                    |
| IKE Proposal                 | CiscoVPNClient-3DES-MD5                                                         | <ul> <li>Select the IKE Proposal to use as IKE initiator.</li> </ul> |

**Nota:** questo passo e quello successivo sono facoltativi se si preferisce scegliere un'associazione di protezione predefinita. Se al client è assegnato un indirizzo IP in modo dinamico, utilizzare 0.0.0.0 nella casella di testo peer IKE. Verificare che la proposta IKE sia impostata su **CiscoVPNClient-3DES-MD5**, come mostrato nell'esempio.

6. **Non** fare clic su *Consenti alle reti nell'elenco di ignorare il tunnel*. Il motivo è che il tunneling diviso è supportato, ma la funzione di bypass non è supportata con la funzione client EzVPN.

| Configuration Interfaces BSystem Base Group Groups                                 | Banner<br>Allow Password<br>Storage on Client |                                                                                                    | য |
|------------------------------------------------------------------------------------|-----------------------------------------------|----------------------------------------------------------------------------------------------------|---|
| <u>Users</u> <u>⊕Policy Management</u> <u>⊕ Administration</u> <u>⊕ Monitoring</u> | Split Tunneling<br>Policy                     | <ul> <li>Tunnel everything         <ul> <li>Allow the networks in list to bypass<br/>the tunnel</li> <li>Only tunnel networks in list</li> </ul> </li> </ul> | ম |
|                                                                                    | Split Tunneling<br>Network List               | -None-                                                                                                    | R |

7. Per aggiungere un utente, scegliere **Configurazione > Gestione utente > Utenti**. Definire un nome utente e una password, assegnarli a un gruppo e fare clic su

| nΔ | <b>~</b> 111 1 | nai      |
|----|----------------|----------|
| ЛЧ | yıu            | III MI.  |
|    | <u> </u>       | <u> </u> |

| 00 0                         |                                                                                     |                         |                                                                                                    |  |  |  |  |
|------------------------------|-------------------------------------------------------------------------------------|-------------------------|----------------------------------------------------------------------------------------------------|--|--|--|--|
|                              |                                                                                     |                         |                                                                                                    |  |  |  |  |
| Interfaces                   | Configuration   User Management   Users   Add                                       |                         |                                                                                                    |  |  |  |  |
| - El <u>System</u>           |                                                                                     |                         |                                                                                                    |  |  |  |  |
| User Management              | This section lets you add a user. Uncheck the Inherit? box and enter a new value to |                         |                                                                                                    |  |  |  |  |
| Base Group                   | overvide group values                                                               |                         |                                                                                                    |  |  |  |  |
| Groups                       | override group values.                                                              |                         |                                                                                                    |  |  |  |  |
| Users                        |                                                                                     | IDS DDT                 | 0.1.270                                                                                                    |  |  |  |  |
| Policy Management            | Identity Ge                                                                         | neral IPSec PPT         | P/LZTP                                                                                                    |  |  |  |  |
| - Administration             |                                                                                     | Ic                      | lentity Parameters                                                                                                    |  |  |  |  |
| 11 Monitoring                | Attribute                                                                           | Value                   | Description                                                                                                    |  |  |  |  |
|                              | Username                                                                            | padma                   | Enter a unique username.                                                                                                    |  |  |  |  |
|                              |                                                                                     |                         | Enter the user's password. The password must satisfy                                                                                                    |  |  |  |  |
|                              | Password                                                                            |                         | the group password requirements                                                                                                    |  |  |  |  |
|                              | ·                                                                                   |                         | ine group password requirements.                                                                                                    |  |  |  |  |
|                              | Verify                                                                              | Ascielotologicilotologi | Verify the user's password.                                                                                                    |  |  |  |  |
|                              | Group                                                                               | turaro 💌                | Enter the group to which this user belongs.                                                                                                    |  |  |  |  |
|                              | IP Address                                                                          |                         | Enter the IP address assigned to this user.                                                                                                    |  |  |  |  |
|                              | Subnet                                                                              | · · · ·                 | The second first second second s |  |  |  |  |
|                              | Mask                                                                                |                         | Enter the subnet mask assigned to this user.                                                                                                    |  |  |  |  |
|                              | Add                                                                                 | Cancel                  |                                                                                                    |  |  |  |  |
|                              |                                                                                     |                         |                                                                                                    |  |  |  |  |
| and the second second second |                                                                                     |                         |                                                                                                    |  |  |  |  |
| CISCO SYSTEMS                |                                                                                     |                         |                                                                                                    |  |  |  |  |
|                              |                                                                                     |                         |                                                                                                    |  |  |  |  |

8. Scegliere Amministrazione > Sessioni di amministrazione e verificare che l'utente sia connesso. In NEM, il concentratore VPN non assegna un indirizzo IP dal pool.Nota: questo passo è facoltativo se si preferisce scegliere un'associazione di protezione predefinita.

| LAN-to-LAN Se   | sions                                    |          |                        |                            | [ Re     | mote Access Ses      | inoni   Manage       | ment Seasona         |
|-----------------|------------------------------------------|----------|------------------------|----------------------------|----------|----------------------|----------------------|----------------------|
| Connection Na   | me IP Address                            | Protocol | Encryption             | Login Time                 | Duration | Bytes Tx             | Bytes Rx             | Actions              |
|                 | No LAN-to-LAN Sessions                   |          |                        |                            |          |                      |                      |                      |
|                 |                                          |          |                        |                            |          |                      |                      |                      |
| Remote Access S | essions                                  |          |                        |                            | [4,      | AN-to-LAN Set        | tions I Manage       | ment Sextona         |
| Username        | Assigned IP Address<br>Public IP Address | Group    | Protocol<br>Encryption | Login Time<br>Duration     | Client   | Type Byt<br>sion Byt | es Tx<br>es Rx       | Actions              |
| Cure MAE        | 192.168.253.0<br>172.16.172.46           | turaro   | IPSec<br>3DES-168      | Mar 31 18 32:23<br>0:02:50 | N/<br>N/ | A<br>A               | 301320<br>301320 Log | nt ling]             |
| Management Ser  | stone                                    |          |                        |                            | ET AN    | to TAN Service       | na l Remote Au       | Carriero Carriero    |
| Administrator   | TP Addrage                               | Protocol | Encrentic              | n I ari                    | L MOAD   | Duration             |                      | ctions of the second |
| admm            | 171.69.89.5                              | HTTP     | None                   | Mar 31 18:35               | :01      | 0:00:12              | Logout               | ing]                 |

9. Per salvare la configurazione, fare clic sull'icona **Save Needed** (Salva necessario)o **Save** (Salva).

## **Configurazione router**

#### Mostra output versione

#### show version

Cisco Internetwork Operating System Software IOS (tm) C1700 Software (C1700-BK9NO3R2SY7-M), Version 12.2(8)YJ, EARLY DEPLOYMENT RELEASE SOFTWARE (fc1)

1721-1(ADSL) uptime is 4 days, 5 hours, 33 minutes System returned to ROM by reload System image file is "flash:c1700-bk9no3r2sy7-mz.122-8.YJ.bin" cisco 1721 (MPC860P) processor (revision 0x100) with 88474K/9830K bytes 16384K bytes of processor board System flash (Read/Write)

#### 1721-1

```
1721-1(ADSL)#show run
version 12.2
service timestamps debug uptime
service timestamps log uptime
no service password-encryption
!
hostname 1721-1(ADSL)
1
!--- Specify the configuration name !--- to be assigned
to the interface. crypto ipsec client ezvpn SJVPN
!--- Tunnel control; automatic is the default. connect
auto
!--- The group name and password should be the same as
given in the VPN Concentrator. group turaro key tululo
!--- The mode that is chosen as the network extension.
mode network-extension
!--- The tunnel peer end (VPN Concentrator public
interface IP address). peer 172.16.172.41
1
interface Loopback0
ip address 192.168.254.1 255.255.255.0
!--- Configure the Loopback interface !--- as the inside
interface. ip nat inside
!--- Specifies the Cisco EzVPN Remote configuration name
```

```
to be assigned to the inside interface.
crypto ipsec client ezvpn SJVPN inside
!
interface Loopback1
ip address 192.168.253.1 255.255.255.0
ip nat inside
crypto ipsec client ezvpn SJVPN inside
interface FastEthernet0
ip address 172.16.172.46 255.255.255.240
!--- Configure the FastEthernet interface !--- as the
outside interface. ip nat outside
!--- Specifies the Cisco EzVPN Remote configuration name
!--- to be assigned to the first outside interface,
because !--- outside is not specified for the interface.
!--- The default is outside.
crypto ipsec client ezvpn SJVPN
1
!--- Specify the overload option with the ip nat command
!--- in global configuration mode in order to enable !--
- Network Address Translation (NAT) of the inside source
address !--- so that multiple PCs can use the single IP
address.
ip nat inside source route-map EZVPN interface
FastEthernet0 overload
ip classless
ip route 0.0.0.0 0.0.0.0 172.16.172.41
access-list 177 deny
                     ip 192.168.254.0 0.0.0.255
192.168.2.0 0.0.0.255
access-list 177 deny
                      ip 192.168.253.0 0.0.0.255
192.168.2.0 0.0.0.255
access-list 177 permit ip 192.168.253.0 0.0.0.255 any
access-list 177 permit ip 192.168.254.0 0.0.0.255 any
1
route-map EZVPN permit 10
match ip address 177
1
1
line con 0
line aux 0
line vty 0 4
password cisco
login
1
no scheduler allocate
end
```

# **Verifica**

Per verificare che la configurazione funzioni correttamente, consultare questa sezione.

Lo <u>strumento Output Interpreter</u> (solo utenti <u>registrati</u>) (OIT) supporta alcuni comandi **show**. Usare l'OIT per visualizzare un'analisi dell'output del comando **show**.

Dopo aver configurato entrambi i dispositivi, il router Cisco 3640 tenta di configurare il tunnel VPN contattando automaticamente il concentratore VPN con l'indirizzo IP del peer. Dopo aver

scambiato i parametri ISAKMP iniziali, il router visualizza questo messaggio:

Pending XAuth Request, Please enter the following command: crypto ipsec client ezvpn xauth

Ènecessario immettere il comando **crypto ipsec client ezvpn xauth** che richiede un nome utente e una password. Deve corrispondere al nome utente e alla password configurati sul concentratore VPN (passaggio 7). Dopo che il nome utente e la password sono stati concordati da entrambi i peer, il resto dei parametri viene concordato e viene visualizzato il tunnel VPN IPsec.

EZVPN(SJVPN): Pending XAuth Request, Please enter the following command: EZVPN: crypto ipsec client ezvpn xauth !--- Enter the crypto ipsec client ezvpn xauth command. crypto ipsec client ezvpn xauth

Enter Username and Password.: **padma** Password: : **password** 

# Risoluzione dei problemi

Le informazioni contenute in questa sezione permettono di risolvere i problemi relativi alla configurazione.

## Comandi per la risoluzione dei problemi

Alcuni comandi **show sono supportati dallo** <u>strumento Output Interpreter (solo utenti registrati); lo</u> <u>strumento permette di visualizzare un'analisi dell'output del comando</u> **show**.

Nota: consultare le <u>informazioni importanti sui comandi di debug</u> prima di usare i comandi di **debug**.

- debug crypto ipsec client ezvpn: visualizza le informazioni che mostrano la configurazione e l'implementazione della funzione client EzVPN.
- debug crypto ipsec: visualizza le informazioni di debug sulle connessioni IPsec.
- debug crypto isakmp: visualizza le informazioni di debug sulle connessioni IPsec e mostra il primo set di attributi negati a causa di incompatibilità su entrambi i lati.
- show debug: visualizza lo stato di ciascuna opzione di debug.

## Output dei comandi di debug

Non appena si immette il comando **crypto ipsec client ezvpn SJVPN**, il client EzVPN tenta di connettersi al server. Se si modifica il comando **connect manual** nella configurazione di gruppo, immettere il comando **crypto ipsec client ezvpn connect SJVPN** per avviare lo scambio di proposte al server.

```
4d05h: ISAKMP (0:3): beginning Aggressive Mode exchange
4d05h: ISAKMP (0:3): sending packet to 172.16.172.41 (I) AG_INIT_EXCH
4d05h: ISAKMP (0:3): received packet from 172.16.172.41 (I) AG_INIT_EXCH
4d05h: ISAKMP (0:3): processing SA payload. message ID = 0
4d05h: ISAKMP (0:3): processing ID payload. message ID = 0
4d05h: ISAKMP (0:3): processing vendor id payload
4d05h: ISAKMP (0:3): vendor ID is Unity
4d05h: ISAKMP (0:3): processing vendor id payload
4d05h: ISAKMP (0:3): vendor ID seems Unity/DPD but bad major
4d05h: ISAKMP (0:3): vendor ID is XAUTH
4d05h: ISAKMP (0:3): processing vendor id payload
4d05h: ISAKMP (0:3): vendor ID is DPD
4d05h: ISAKMP (0:3) local preshared key found
4d05h: ISAKMP (0:3) Authentication by xauth preshared
4d05h: ISAKMP (0:3): Checking ISAKMP transform 6 against priority 65527 policy
4d05h: ISAKMP:
                                            encryption 3DES-CBC
4d05h: ISAKMP:
                                            hash MD5
                                         default group 2
4d05h: ISAKMP:
                                         auth XAUTHInitPreShared
4d05h: ISAKMP:
4d05h: ISAKMP:
                                     life type in seconds
life duration (VPI) of 0x0 0x20 0xC4 0x9B
4d05h: ISAKMP:
4d05h: ISAKMP (0:3): Encryption algorithm offered does not match policy!
4d05h: ISAKMP (0:3): atts are not acceptable. Next payload is 0
4d05h: ISAKMP (0:3): Checking ISAKMP transform 6 against priority 65528 policy
4d05h: ISAKMP:
                                          encryption 3DES-CBC
4d05h: ISAKMP:
                                         hash MD5
4d05h: ISAKMP:
                                         default group 2
4d05h: ISAKMP:
                                         auth XAUTHInitPreShared
4d05h: ISAKMP:
                                         life type in seconds
4d05h: ISAKMP: life duration (VPI) of 0x0 0x20 0xC4 0x9B
4d05h: ISAKMP (0:3): Encryption algorithm offered does not match policy!
4d05h: ISAKMP (0:3): atts are not acceptable. Next payload is 0
4d05h: ISAKMP (0:3): Checking ISAKMP transform 6 against priority 65529 policy
                                       encryption 3DES-CBC
4d05h: ISAKMP:
4d05h: ISAKMP:
                                          hash MD5
                                         default group 2
4d05h: ISAKMP:
4d05h: ISAKMP:
                                          auth XAUTHInitPreShared
4d05h: ISAKMP:
                                           life type in seconds
4d05h: ISAKMP:
                                            life duration (VPI) of 0x0 0x20 0xC4 0x9B
4d05h: ISAKMP (0:3): Encryption algorithm offered does not match policy!
4d05h: ISAKMP (0:3): atts are not acceptable. Next payload is 0
4d05h: ISAKMP (0:3): Checking ISAKMP transform 6 against priority 65530 policy
4d05h: ISAKMP: encryption 3DES-CBC
4d05h: ISAKMP:
                                         hash MD5
4d05h: ISAKMP:
                                         default group 2
                                          auth XAUTHInitPreShared
4d05h: ISAKMP:
                                    life type in seconds
life duration (VPI) of 0x0 0x20 0xC4 0x9B
4d05h: ISAKMP:
4d05h: ISAKMP:
4d05h: ISAKMP (0:3): Encryption algorithm offered does not match policy!
4d05h: ISAKMP (0:3): atts are not acceptable. Next payload is 0
4d05h: ISAKMP (0:3): Checking ISAKMP transform 6 against priority 65531 policy
                                          encryption 3DES-CBC
4d05h: ISAKMP:
4d05h: ISAKMP:
                                          hash MD5
4d05h: ISAKMP:
                                            default group 2
4d05h: ISAKMP:
                                          auth XAUTHInitPreShared
4d05h: ISAKMP:
                                          life type in seconds
4d05h: ISAKMP:
                                          life duration (VPI) of 0x0 0x20 0xC4 0x9B
4d05h: ISAKMP (0:3): Hash algorithm offered does not match policy!
4d05h: ISAKMP (0:3): atts are not acceptable. Next payload is 0 % \left( \left( 1,1\right) \right) =\left( 1,1\right) \left( \left( 1,1\right) \right) \left( 1,1\right) \left( 1,1\right) \left( 
4d05h: ISAKMP (0:3): Checking ISAKMP transform 6 against priority 65532 policy
4d05h: ISAKMP:
                                             encryption 3DES-CBC
4d05h: ISAKMP:
                                            hash MD5
```

default group 2 4d05h: ISAKMP: auth XAUTHInitPreShared 4d05h: ISAKMP: 4d05h: ISAKMP: life type in seconds life duration (VPI) of 0x0 0x20 0xC4 0x9B 4d05h: ISAKMP: 4d05h: ISAKMP (0:3): atts are acceptable. Next payload is 0 4d05h: ISAKMP (0:3): processing KE payload. message ID = 0 4d05h: ISAKMP (0:3): processing NONCE payload. message ID = 0 4d05h: ISAKMP (0:3): SKEYID state generated 4d05h: ISAKMP (0:3): processing HASH payload. message ID = 0 4d05h: ISAKMP (0:3): SA has been authenticated with 172.16.172.41 4d05h: ISAKMP (0:3): sending packet to 172.16.172.41 (I) AG\_INIT\_EXCH 4d05h: ISAKMP (0:3): Input = IKE\_MESG\_FROM\_PEER, IKE\_AM\_EXCH Old State = IKE\_I\_AM1 New State = IKE\_P1\_COMPLETE

4d05h: IPSEC(key\_engine): got a queue event...

4d05h: IPSec: Key engine got KEYENG\_IKMP\_MORE\_SAS message

4d05h: ISAKMP (0:3): Need XAUTH

4d05h: ISAKMP (0:3): Input = IKE\_MESG\_INTERNAL, IKE\_PHASE1\_COMPLETE

Old State = IKE\_P1\_COMPLETE New State = IKE\_P1\_COMPLETE

!--- Phase 1 (ISAKMP) is complete. 4d05h: ISAKMP: received ke message (6/1) 4d05h: ISAKMP: received KEYENG\_IKMP\_MORE\_SAS message 4d05h: ISAKMP: set new node -857862190 to CONF\_XAUTH !---Initiate extended authentication. 4d05h: ISAKMP (0:3): sending packet to 172.16.172.41 (I) CONF\_XAUTH 4d05h: ISAKMP (0:3): purging node -857862190 4d05h: ISAKMP (0:3): Sending initial contact. 4d05h: ISAKMP (0:3): received packet from 172.16.172.41 (I) CONF\_XAUTH 4d05h: ISAKMP: set new node -1898481791 to CONF\_XAUTH 4d05h: ISAKMP (0:3): processing transaction payload from 172.16.172.41. message ID = -1898481791 4d05h: ISAKMP: Config payload REQUEST 4d05h: ISAKMP (0:3): checking request: 4d05h: ISAKMP: XAUTH\_TYPE\_V2 4d05h: ISAKMP: XAUTH\_USER\_NAME\_V2 4d05h: ISAKMP: XAUTH\_USER\_PASSWORD\_V2 4d05h: ISAKMP: XAUTH\_MESSAGE\_V2 4d05h: ISAKMP (0:3): Xauth process request 4d05h: ISAKMP (0:3): Input = IKE\_MESG\_FROM\_PEER, IKE\_CFG\_REQUEST Old State = IKE\_P1\_COMPLETE New State = IKE\_XAUTH\_REPLY\_AWAIT 4d05h: EZVPN(SJVPN): Current State: READY 4d05h: EZVPN(SJVPN): Event: XAUTH\_REQUEST 4d05h: EZVPN(SJVPN): ezvpn\_xauth\_request 4d05h: EZVPN(SJVPN): ezvpn\_parse\_xauth\_msg 4d05h: EZVPN: Attributes sent in xauth request message: 4d05h: XAUTH TYPE V2(SJVPN): 0 4d05h: XAUTH USER NAME V2(SJVPN): 4d05h: XAUTH\_USER\_PASSWORD\_V2(SJVPN): 4d05h: XAUTH\_MESSAGE\_V2(SJVPN) < Enter Username and Password.> 4d05h: EZVPN(SJVPN): New State: XAUTH\_REQ 4d05h: ISAKMP (0:3): Input = IKE\_MESG\_INTERNAL, IKE PHASE1 COMPLETE Old State = IKE XAUTH REPLY AWAIT New State = IKE XAUTH REPLY AWAIT 4d05h: EZVPN(SJVPN): Pending XAuth Request, Please enter the following command: 4d05h: EZVPN: crypto ipsec client ezvpn xauth

!--- Enter the crypto ipsec client ezvpn xauth command.

#### crypto ipsec client ezvpn xauth

Enter Username and Password.: padma

#### Password: : password

!--- The router requests your username and password that is !--- configured on the server. 4d05h: EZVPN(SJVPN): Current State: XAUTH\_REQ 4d05h: EZVPN(SJVPN): Event: XAUTH\_PROMPTING 4d05h: EZVPN(SJVPN): New State: XAUTH\_PROMPT 1721-1(ADSL)# 4d05h: EZVPN(SJVPN): Current State: XAUTH\_PROMPT 4d05h: EZVPN(SJVPN): Event: XAUTH\_REQ\_INFO\_READY 4d05h: EZVPN(SJVPN): ezvpn\_xauth\_reply 4d05h: XAUTH\_TYPE\_V2(SJVPN): 0 4d05h: XAUTH\_USER\_NAME\_V2(SJVPN): Cisco\_MAE 4d05h: XAUTH\_USER\_PASSWORD\_V2(SJVPN): <omitted> 4d05h: EZVPN(SJVPN): New State: XAUTH\_REPLIED 4d05h: xauth-type: 0 4d05h: username: Cisco\_MAE 4d05h: password: <omitted> 4d05h: message <Enter Username and Password.> 4d05h: ISAKMP (0:3): responding to peer config from 172.16.172.41. ID = -1898481791 4d05h: ISAKMP (0:3): sending packet to 172.16.172.41 (I) CONF\_XAUTH 4d05h: ISAKMP (0:3): deleting node -1898481791 error FALSE reason "done with xauth request/reply exchange" 4d05h: ISAKMP (0:3): Input = IKE\_MESG\_INTERNAL, IKE\_XAUTH\_REPLY\_ATTR Old State = IKE\_XAUTH\_REPLY\_AWAIT New State = IKE\_XAUTH\_REPLY\_SENT 4d05h: ISAKMP (0:3): received packet from 172.16.172.41 (I) CONF\_XAUTH 4d05h: ISAKMP: set new node -1602220489 to CONF\_XAUTH 4d05h: ISAKMP (0:3): processing transaction payload from 172.16.172.41. message ID = -1602220489 4d05h: ISAKMP: Config payload SET 4d05h: ISAKMP (0:3): Xauth process set, status = 1 4d05h: ISAKMP (0:3): checking SET: 4d05h: ISAKMP: XAUTH\_STATUS\_V2 XAUTH-OK 4d05h: ISAKMP (0:3): attributes sent in message: 4d05h: Status: 1 4d05h: ISAKMP (0:3): sending packet to 172.16.172.41 (I) CONF\_XAUTH 4d05h: ISAKMP (0:3): deleting node -1602220489 error FALSE reason "" 4d05h: ISAKMP (0:3): Input = IKE\_MESG\_FROM\_PEER, IKE\_CFG\_SET Old State = IKE\_XAUTH\_REPLY\_SENT New State = IKE P1\_COMPLETE 4d05h: EZVPN(SJVPN): Current State: XAUTH\_REPLIED 4d05h: EZVPN(SJVPN): Event: XAUTH\_STATUS 4d05h: EZVPN(SJVPN): New State: READY 4d05h: ISAKMP (0:3): Need config/address 4d05h: ISAKMP (0:3): Need config/address 4d05h: ISAKMP: set new node 486952690 to CONF\_ADDR 4d05h: ISAKMP (0:3): initiating peer config to 172.16.172.41. ID = 486952690 4d05h: ISAKMP (0:3): sending packet to 172.16.172.41 (I) CONF\_ADDR 4d05h: ISAKMP (0:3): Input = IKE\_MESG\_INTERNAL, IKE\_PHASE1\_COMPLETE Old State = IKE\_P1\_COMPLETE New State = IKE\_CONFIG\_MODE\_REQ\_SENT 4d05h: ISAKMP (0:3): received packet from 172.16.172.41 (I) CONF\_ADDR 4d05h: ISAKMP (0:3): processing transaction payload from 172.16.172.41. message ID = 486952690 4d05h: ISAKMP: Config payload REPLY 4d05h: ISAKMP(0:3) process config reply 4d05h: ISAKMP (0:3): deleting node 486952690 error FALSE reason "done with transaction" 4d05h: ISAKMP (0:3): Input = IKE\_MESG\_FROM\_PEER, IKE\_CFG\_REPLY Old State = IKE\_CONFIG\_MODE\_REQ\_SENT New State = IKE P1\_COMPLETE 4d05h: EZVPN(SJVPN): Current State: READY 4d05h: EZVPN(SJVPN): Event: MODE\_CONFIG\_REPLY 4d05h: EZVPN(SJVPN): ezvpn\_mode\_config 4d05h: EZVPN(SJVPN): ezvpn\_parse\_mode\_config\_msg 4d05h: EZVPN: Attributes sent in message 4d05h: ip\_ifnat\_modified: old\_if 0, new\_if 2 4d05h: ip\_ifnat\_modified: old\_if 0, new\_if 2 4d05h: ip\_ifnat\_modified: old\_if 1, new\_if 2 4d05h: EZVPN(SJVPN): New State: SS\_OPEN 4d05h: ISAKMP (0:3): Input = IKE\_MESG\_INTERNAL, IKE\_PHASE1\_COMPLETE Old State = IKE\_P1\_COMPLETE New State = IKE\_P1\_COMPLETE 4d05h: IPSEC(sa\_request): , (key eng. msg.) OUTBOUND local= 172.16.172.46, remote= 172.16.172.41, local\_proxy= 192.168.254.0/255.255.255.0/0/0 (type=4), remote\_proxy= 0.0.0.0/0.0.0.0/0/0 (type=4), protocol= ESP, transform= esp-3des esp-sha-hmac , lifedur= 2147483s and 4608000kb, spi= 0xE6DB9372(3873149810), conn\_id= 0, keysize= 0, flags= 0x400C 4d05h: IPSEC(sa\_request): , (key eng. msg.) OUTBOUND local= 172.16.172.46, remote= 172.16.172.41, local\_proxy= 192.168.254.0/255.255.255.0/0/0 (type=4), remote\_proxy= 0.0.0.0/0.0.0.0/0/0 (type=4), protocol= ESP, transform= esp-3des esp-md5-hmac , lifedur= 2147483s and 4608000kb, spi= 0x3C77C53D(1014482237), conn\_id= 0, keysize= 0, flags= 0x400C 4d05h: IPSEC(sa\_request): , (key eng. msg.) OUTBOUND local= 172.16.172.46, remote= 172.16.172.41, local\_proxy= 192.168.254.0/255.255.255.0/0/0 (type=4), remote\_proxy= 0.0.0.0/0.0.0.0/0/0 (type=4), protocol= ESP, transform= esp-des esp-sha-hmac , lifedur= 2147483s and 4608000kb, spi= 0x79BB8DF4(2042334708), conn\_id= 0, keysize= 0, flags= 0x400C 4d05h: IPSEC(sa\_request): , (key eng. msg.) OUTBOUND local= 172.16.172.46, remote= 172.16.172.41, local\_proxy= 192.168.254.0/255.255.255.0/0/0 (type=4), remote\_proxy= 0.0.0.0/0.0.0/0/0 (type=4), protocol= ESP, transform= esp-des esp-md5-hmac , lifedur= 2147483s and 4608000kb, spi= 0x19C3A5B2(432252338), conn\_id= 0, keysize= 0, flags= 0x400C 4d05h: ISAKMP: received ke message (1/4) 4d05h: ISAKMP: set new node 0 to QM\_IDLE 4d05h: EZVPN(SJVPN): Current State: SS\_OPEN 4d05h: EZVPN(SJVPN): Event: SOCKET\_READY 4d05h: EZVPN(SJVPN): No state change 4d05h: ISAKMP (0:3): sitting IDLE. Starting QM immediately (QM\_IDLE ) 4d05h: ISAKMP (0:3): beginning Quick Mode exchange, M-ID of -1494477527 4d05h: IPSEC(sa\_request): , (key eng. msg.) OUTBOUND local= 172.16.172.46, remote= 172.16.172.41, local\_proxy= 192.168.253.0/255.255.255.0/0/0 (type=4), remote\_proxy= 0.0.0.0/0.0.0/0/0 (type=4), protocol= ESP, transform= esp-3des esp-sha-hmac , lifedur= 2147483s and 4608000kb, spi= 0xB18CF11E(2978803998), conn\_id= 0, keysize= 0, flags= 0x400C 4d05h: IPSEC(sa\_request): , (key eng. msg.) OUTBOUND local= 172.16.172.46, remote= 172.16.172.41, local\_proxy= 192.168.253.0/255.255.255.0/0/0 (type=4), remote\_proxy= 0.0.0.0/0.0.0.0/0/0 (type=4), protocol= ESP, transform= esp-3des esp-md5-hmac , lifedur= 2147483s and 4608000kb, spi= 0xA8C469EC(2831444460), conn\_id= 0, keysize= 0, flags= 0x400C 4d05h: IPSEC(sa\_request): , (key eng. msg.) OUTBOUND local= 172.16.172.46, remote= 172.16.172.41, local\_proxy= 192.168.253.0/255.255.255.0/0/0 (type=4), remote\_proxy= 0.0.0.0/0.0.0/0/0 (type=4), protocol= ESP, transform= esp-des esp-sha-hmac , lifedur= 2147483s and 4608000kb, spi= 0xBC5AD5EE(3160069614), conn\_id= 0, keysize= 0, flags= 0x400C 4d05h: IPSEC(sa\_request): , (key eng. msg.) OUTBOUND local= 172.16.172.46, remote= 172.16.172.41, local\_proxy= 192.168.253.0/255.255.255.0/0/0 (type=4), remote\_proxy= 0.0.0.0/0.0.0/0/0 (type=4), protocol= ESP, transform= esp-des esp-md5-hmac , lifedur= 2147483s and 4608000kb, spi= 0x8C34C692(2352268946), conn\_id= 0, keysize= 0, flags= 0x400C 4d05h: ISAKMP (0:3): sending packet to 172.16.172.41 (I) QM\_IDLE 4d05h: ISAKMP (0:3): Node -1494477527, Input = IKE\_MESG\_INTERNAL, IKE\_INIT\_QM Old State = IKE\_QM\_READY New State = IKE\_QM\_I\_QM1 4d05h: ISAKMP: received ke message (1/4) 4d05h: ISAKMP: set new node 0 to QM\_IDLE 4d05h: ISAKMP (0:3): sitting IDLE. Starting QM immediately (QM\_IDLE ) 4d05h: ISAKMP (0:3): beginning Quick Mode exchange, M-ID of -1102788797 4d05h: EZVPN(SJVPN): Current State: SS\_OPEN 4d05h: EZVPN(SJVPN): Event:

SOCKET READY 4d05h: EZVPN(SJVPN): No state change 4d05h: ISAKMP (0:3): sending packet to 172.16.172.41 (I) QM\_IDLE 4d05h: ISAKMP (0:3): Node -1102788797, Input = IKE\_MESG\_INTERNAL, IKE\_INIT\_QM Old State = IKE\_QM\_READY New State = IKE\_QM\_I\_QM1 4d05h: ISAKMP (0:3): received packet from 172.16.172.41 (I) QM\_IDLE 4d05h: ISAKMP: set new node 733055375 to QM\_IDLE 4d05h: ISAKMP (0:3): processing HASH payload. message ID = 733055375 4d05h: ISAKMP (0:3): processing NOTIFY RESPONDER\_LIFETIME protocol 1 spi 0, message ID = 733055375, sa = 820ABFA0 4d05h: ISAKMP (0:3): processing responder lifetime 4d05h: ISAKMP (0:3): start processing isakmp responder lifetime 4d05h: ISAKMP (0:3): restart ike sa timer to 86400 secs 4d05h: ISAKMP (0:3): deleting node 733055375 error FALSE reason "informational (in) state 1" 4d05h: ISAKMP (0:3): Input = IKE\_MESG\_FROM\_PEER, IKE\_INFO\_NOTIFY Old State = IKE\_P1\_COMPLETE New State = IKE\_P1\_COMPLETE 4d05h: ISAKMP (0:3): received packet from 172.16.172.41 (I) QM\_IDLE 4d05h: ISAKMP (0:3): processing HASH payload. message ID = -1494477527 4d05h: ISAKMP (0:3): processing SA payload. message ID = -1494477527 4d05h: ISAKMP (0:3): Checking IPSec proposal 1 4d05h: ISAKMP: transform 1, ESP\_3DES 4d05h: ISAKMP: attributes in transform: 4d05h: ISAKMP: SA life type in seconds 4d05h: ISAKMP: SA life duration (VPI) of 0x0 0x20 0xC4 0x9B 4d05h: ISAKMP: SA life type in kilobytes 4d05h: ISAKMP: SA life duration (VPI) of 0x0 0x46 0x50 0x0 4d05h: ISAKMP: encaps is 1 4d05h: ISAKMP: authenticator is HMAC-MD5 4d05h: ISAKMP (0:3): atts are acceptable. 4d05h: IPSEC(validate\_proposal\_request): proposal part #1, (key eng. msg.) INBOUND local= 172.16.172.46, remote= 172.16.172.41, local\_proxy= 192.168.254.0/255.255.255.0/0/0 (type=4), remote\_proxy= 0.0.0.0/0.0.0.0/0/0 (type=4), protocol= ESP, transform= esp-3des esp-md5-hmac , lifedur= 0s and 0kb, spi= 0x0(0), conn\_id= 0, keysize= 0, flags= 0x4 4d05h: ISAKMP (0:3): processing NONCE payload. message ID = -1494477527 4d05h: ISAKMP (0:3): processing ID payload. message ID = -1494477527 4d05h: ISAKMP (0:3): processing ID payload. message ID = -1494477527 4d05h: ISAKMP (0:3): processing NOTIFY RESPONDER\_LIFETIME protocol 3 spi 1344958901, message ID = -1494477527, sa = 820ABFA0 4d05h: ISAKMP (0:3): processing responder lifetime 4d05h: ISAKMP (3): responder lifetime of 28800s 4d05h: ISAKMP (3): responder lifetime of 0kb 4d05h: ISAKMP (0:3): Creating IPSec SAs 4d05h: inbound SA from 172.16.172.41 to 172.16.172.46 (proxy 0.0.0.0 to 192.168.254.0) 4d05h: has spi 0x3C77C53D and conn\_id 2000 and flags 4 4d05h: lifetime of 28800 seconds 4d05h: outbound SA from 172.16.172.46 to 172.16.172.41 (proxy 192.168.254.0 to 0.0.0.0 ) 4d05h: has spi 1344958901 and conn\_id 2001 and flags C 4d05h: lifetime of 28800 seconds 4d05h: ISAKMP (0:3): sending packet to 172.16.172.41 (I) QM\_IDLE 4d05h: ISAKMP (0:3): deleting node -1494477527 error FALSE reason "" 4d05h: ISAKMP (0:3): Node -1494477527, Input = IKE\_MESG\_FROM\_PEER, IKE\_QM\_EXCH Old State = IKE\_QM\_I\_QM1 New State = IKE\_QM\_PHASE2\_COMPLETE 4d05h: ISAKMP (0:3): received packet from 172.16.172.41 (I) QM\_IDLE 4d05h: ISAKMP (0:3): processing HASH payload. message ID = -1102788797 4d05h: ISAKMP (0:3): processing SA payload. message ID = -1102788797 4d05h: ISAKMP (0:3): Checking IPSec proposal 1 4d05h: ISAKMP: transform 1, ESP\_3DES 4d05h: ISAKMP: attributes in transform: 4d05h: ISAKMP: SA life type in seconds 4d05h: ISAKMP: SA life duration (VPI) of 0x0 0x20 0xC4 0x9B 4d05h: ISAKMP: SA life type in kilobytes 4d05h: ISAKMP: SA life duration (VPI) of 0x0 0x46 0x50 0x0 4d05h: ISAKMP: encaps is 1 4d05h: ISAKMP: authenticator is HMAC-MD5 4d05h: ISAKMP (0:3): atts are acceptable. 4d05h: IPSEC(validate\_proposal\_request): proposal part #1, (key eng. msg.) INBOUND local= 172.16.172.46, remote= 172.16.172.41, local\_proxy= 192.168.253.0/255.255.255.0/0/0 (type=4), remote\_proxy= 0.0.0.0/0.0.0/0/0 (type=4), protocol= ESP, transform= esp-3des esp-md5-hmac , lifedur= 0s and 0kb, spi= 0x0(0), conn\_id= 0, keysize= 0, flags= 0x4 4d05h: ISAKMP (0:3): processing NONCE payload. message ID = -1102788797 4d05h: ISAKMP (0:3): processing ID payload. message ID = -1102788797 4d05h: ISAKMP (0:3): processing ID payload. message ID = -1102788797 4d05h: ISAKMP (0:3): processing NOTIFY RESPONDER\_LIFETIME protocol 3 spi 653862918, message ID = -1102788797, sa = 820ABFA0 4d05h: ISAKMP (0:3): processing responder lifetime 4d05h: ISAKMP (3): responder lifetime of 28800s 4d05h: ISAKMP (3): responder lifetime of 0kb 4d05h: IPSEC(key\_engine): got a queue event... 4d05h: IPSEC(initialize\_sas): , (key eng. msg.) INBOUND local= 172.16.172.46, remote= 172.16.172.41, local\_proxy= 192.168.254.0/255.255.255.0/0/0 (type=4), remote\_proxy= 0.0.0.0/0.0.0.0/0/0 (type=4), protocol= ESP, transform= esp-3des espmd5-hmac , lifedur= 28800s and 0kb, spi= 0x3C77C53D(1014482237), conn\_id= 2000, keysize= 0, flags= 0x4 4d05h: IPSEC(initialize\_sas): , (key eng. msg.) OUTBOUND local= 172.16.172.46, remote= 172.16.172.41, local\_proxy= 192.168.254.0/255.255.255.0/0/0 (type=4), remote\_proxy= 0.0.0.0/0.0.0.0/0/0 (type=4),

protocol= ESP, transform= esp-3des esp-md5-hmac ,

lifedur= 28800s and 0kb,

spi= 0x502A71B5(1344958901), conn\_id= 2001, keysize= 0, flags= 0xC
4d05h: IPSEC(create\_sa): sa created,

(sa) sa\_dest= 172.16.172.46, sa\_prot= 50,

sa\_spi= 0x3C77C53D(1014482237),

!--- SPI that is used on inbound SA. sa\_trans= esp-3des esp-md5-hmac , sa\_conn\_id= 2000 4d05h: IPSEC(create\_sa): sa created, (sa) sa\_dest= 172.16.172.41, sa\_prot= 50, sa\_spi=

#### 0x502A71B5(1344958901),

```
!--- SPI that is used on outbound SA. sa_trans= esp-3des esp-md5-hmac , sa_conn_id= 2001 4d05h:
ISAKMP (0:3): Creating IPSec SAs 4d05h: inbound SA from 172.16.172.41 to 172.16.172.46 (proxy
0.0.0.0 to 192.168.253.0) 4d05h: has spi 0xA8C469EC and conn_id 2002 and flags 4 4d05h: lifetime
of 28800 seconds 4d05h: outbound SA from 172.16.172.46 to 172.16.172.41 (proxy 192.168.253.0 to
0.0.0.0 ) 4d05h: has spi 653862918 and conn_id 2003 and flags C 4d05h: lifetime of 28800 seconds
4d05h: ISAKMP (0:3): sending packet to 172.16.172.41 (I) QM_IDLE 4d05h: ISAKMP (0:3): deleting
node -1102788797 error FALSE reason "" 4d05h: ISAKMP (0:3): Node -1102788797, Input =
IKE_MESG_FROM_PEER, IKE_QM_EXCH Old State = IKE_QM_I_QM1 New State = IKE_QM_PHASE2_COMPLETE
4d05h: ISAKMP: received ke message (4/1) 4d05h: ISAKMP: Locking CONFIG struct 0x81F433A4 for
crypto_ikmp_config_handle_kei_mess, count 3 4d05h: EZVPN(SJVPN): Current State: SS_OPEN 4d05h:
EZVPN(SJVPN): Event: MTU_CHANGED 4d05h: EZVPN(SJVPN): No state change 4d05h: IPSEC(key_engine):
got a queue event... 4d05h: IPSEC(initialize_sas): , (key eng. msg.) INBOUND local=
172.16.172.46, remote= 172.16.172.41, local_proxy= 192.168.253.0/255.255.255.0/0/0 (type=4),
remote_proxy= 0.0.0.0/0.0.0.0/0/0 (type=4), protocol= ESP, transform= esp-3des esp-md5-hmac ,
lifedur= 28800s and 0kb, spi= 0xA8C469EC(2831444460), conn_id= 2002, keysize= 0, flags= 0x4
4d05h: IPSEC(initialize_sas): , (key eng. msg.) OUTBOUND local= 172.16.172.46, remote=
172.16.172.41, local_proxy= 192.168.253.0/255.255.255.0/0/0 (type=4),
remote_proxy= 0.0.0.0/0.0.0.0/0/0 (type=4),
    protocol= ESP, transform= esp-3des esp-md5-hmac ,
    lifedur= 28800s and 0kb,
    spi= 0x26F92806(653862918), conn_id= 2003, keysize= 0, flags= 0xC
4d05h: IPSEC(create_sa): sa created,
  (sa) sa_dest= 172.16.172.46, sa_prot= 50,
    sa_spi= 0xA8C469EC(2831444460),
sa_trans= esp-3des esp-md5-hmac , sa_conn_id= 2002
4d05h: IPSEC(create_sa): sa created,
  (sa) sa_dest= 172.16.172.41, sa_prot= 50,
    sa_spi= 0x26F92806(653862918),
sa_trans= esp-3des esp-md5-hmac , sa_conn_id= 2003
4d05h: ISAKMP: received ke message (4/1)
4d05h: ISAKMP: Locking CONFIG struct 0x81F433A4 for
              crypto_ikmp_config_handle_kei_mess, count 4
4d05h: EZVPN(SJVPN): Current State: SS_OPEN
4d05h: EZVPN(SJVPN): Event: SOCKET_UP
4d05h: ezvpn_socket_up
4d05h: EZVPN(SJVPN): New State: IPSEC_ACTIVE
4d05h: EZVPN(SJVPN): Current State: IPSEC_ACTIVE
4d05h: EZVPN(SJVPN): Event: MTU_CHANGED
4d05h: EZVPN(SJVPN): No state change
4d05h: EZVPN(SJVPN): Current State: IPSEC_ACTIVE
4d05h: EZVPN(SJVPN): Event: SOCKET_UP
4d05h: ezvpn_socket_up
4d05h: EZVPN(SJVPN): No state change
```

## Comandi show Cisco IOS correlati per la risoluzione dei problemi

1721-1(ADSL)#show crypto ipsec client ezvpn Tunnel name : SJVPN Inside interface list: Loopback0, Loopback1, Outside interface: FastEthernet0 Current State: **IPSEC\_ACTIVE** Last Event: SOCKET\_UP 1721-1(ADSL)#show crypto isakmp sa slot dst state conn-id src 172.16.172.41 172.16.172.46 QM\_IDLE 3 0 1721-1(ADSL)#show crypto ipsec sa

interface: FastEthernet0

```
Crypto map tag: FastEthernet0-head-0, local addr. 172.16.172.46
   local ident (addr/mask/prot/port): (192.168.253.0/255.255.255.0/0/0)
remote ident (addr/mask/prot/port): (0.0.0.0/0.0.0.0/0/0)
   current_peer: 172.16.172.41
    PERMIT, flags={origin_is_acl,}
    #pkts encaps: 100, #pkts encrypt: 100, #pkts digest 100
    #pkts decaps: 100, #pkts decrypt: 100, #pkts verify 100
    #pkts compressed: 0, #pkts decompressed: 0
    #pkts not compressed: 0, #pkts compr. failed: 0, #pkts decompress failed: 0
    #send errors 0, #recv errors 0
 local crypto endpt.: 172.16.172.46, remote crypto endpt.: 172.16.172.41
    path mtu 1500, media mtu 1500
     current outbound spi: 26F92806
inbound esp sas:
      spi: 0xA8C469EC(2831444460)
        transform: esp-3des esp-md5-hmac ,
        in use settings ={Tunnel, }
        slot: 0, conn id: 2002, flow_id: 3, crypto map: FastEthernet0-head-0
        sa timing: remaining key lifetime (k/sec): (4607848/28656)
        IV size: 8 bytes
        replay detection support: Y
     inbound ah sas:
     inbound pcp sas:
     outbound esp sas:
      spi: 0x26F92806(653862918)
 transform: esp-3des esp-md5-hmac ,
       in use settings ={Tunnel, }
        slot: 0, conn id: 2003, flow_id: 4, crypto map: FastEthernet0-head-0
       sa timing: remaining key lifetime (k/sec): (4607848/28647)
       IV size: 8 bytes
        replay detection support: Y
     outbound ah sas:
     outbound pcp sas:
   local ident (addr/mask/prot/port): (192.168.254.0/255.255.255.0/0/0)
   remote ident (addr/mask/prot/port): (0.0.0.0/0.0.0/0/0)
   current_peer: 172.16.172.41
PERMIT, flags={origin_is_acl,}
    #pkts encaps: 105, #pkts encrypt: 105, #pkts digest 105
    #pkts decaps: 105, #pkts decrypt: 105, #pkts verify 105
    #pkts compressed: 0, #pkts decompressed: 0
    #pkts not compressed: 0, #pkts compr. failed: 0, #pkts decompress failed: 0
    #send errors 0, #recv errors 0
local crypto endpt.: 172.16.172.46, remote crypto endpt.: 172.16.172.41
    path mtu 1500, media mtu 1500
     current outbound spi: 502A71B5
     inbound esp sas:
      spi: 0x3C77C53D(1014482237)
        transform: esp-3des esp-md5-hmac ,
        in use settings ={Tunnel, }
        slot: 0, conn id: 2000, flow_id: 1, crypto map: FastEthernet0-head-0
        sa timing: remaining key lifetime (k/sec): (4607847/28644)
```

```
IV size: 8 bytes
replay detection support: Y
inbound ah sas:
inbound pcp sas:
spi: 0x502A71B5(1344958901)
transform: esp-3des esp-md5-hmac ,
 in use settings ={Tunnel, }
 slot: 0, conn id: 2001, flow_id: 2, crypto map: FastEthernet0-head-0
 sa timing: remaining key lifetime (k/sec): (4607847/28644)
IV size: 8 bytes
replay detection support: Y
outbound ah sas:
outbound pcp sas:
```

Cancellare un tunnel attivo

Per cancellare i tunnel, usare i seguenti comandi:

- cancellare crypto isakmp
- clear crypto sa
- cancella crittografia client ipsec ezvpn

Nota: è possibile utilizzare il concentratore VPN per uscire dalla sessione quando si sceglie Amministrazione > Sessioni di amministrazione, si seleziona l'utente in Sessione di accesso remoto e si fa clic su disconnetti.

# **Debug VPN 3000 Concentrator**

Scegliere **Configurazione > Sistema > Eventi > Classi** per abilitare il debug in caso di errori di connessione degli eventi. È sempre possibile aggiungere altre classi se quelle visualizzate non consentono di identificare il problema.

| Configuration             |                                                                                  |    |
|---------------------------|----------------------------------------------------------------------------------|----|
|                           | Configuration   System   Events   Classes                                        |    |
| - E-System                |                                                                                  |    |
| - CP-Servers              |                                                                                  |    |
| Address Management        | This section late you configure energial handling of energific event classes     |    |
| - III-Tunneling Protocols | This seenon lets you compare special nanding of specific event classes.          |    |
| - CHP Routing             |                                                                                  |    |
| - Management Protocols    | Click the Add button to add an event class, or select an event class and click I | M  |
|                           |                                                                                  |    |
| General                   | Click here to configure general event parameters.                                |    |
| FTP Backup                |                                                                                  |    |
| Classes                   | C                                                                                |    |
| Trap Destinations         | Configured                                                                       |    |
| Syslog Servers            | Event Classes Actions                                                            |    |
| SMTP Servers              | IKE                                                                              |    |
| Email Recipients          | IKEDBG                                                                           |    |
| - @ General               | IPSEC                                                                            | 11 |
| - Client Update           | IPSECDBG Add                                                                     |    |
| Load Balancing            | 1 5 5 5 5 5 5 5 5 5 5 5 5 5 5 5 5 5 5 5                                          | ī. |
| - (HUser Management       | Modify                                                                           |    |
| -tetPolicy Management     | Delete                                                                           | 1  |
| 1 Administration          | Delete                                                                           |    |

Per visualizzare il registro eventi corrente in memoria, filtrabile per classe di evento, gravità, indirizzo IP e così via, scegliere **Monitoraggio > Registro eventi filtrabile**.

|                                     |                           |                                              | Configurat        | ion   Administration |
|-------------------------------------|---------------------------|----------------------------------------------|-------------------|----------------------|
| - Configuration<br>- Administration | Monitoring   Filterable E | vent Log                                     |                   |                      |
| Routing Table     Dynamic Filters   | Select Filter Opti        | ons                                          |                   |                      |
|                                     | Event Class               | All Classes<br>AUTH<br>AUTHDBG<br>AUTHDECODE | Severities        | ALL  1 2 3           |
| - D Statistics                      | Client IP Address         | 0.0.0.0                                      | Events/Page       | 100 💌                |
|                                     | Group                     | -All-                                        | Direction         | Oldest to Newest 💌   |
|                                     | ₩ ₩ ₩                     | GetLog S                                     | Save Log Clear Lo | g                    |

Per visualizzare le statistiche del protocollo IPSec, scegliere **Monitoraggio > Statistiche > IPSec.** In questa finestra vengono visualizzate le statistiche relative all'attività di IPSec, inclusi i tunnel IPSec correnti, nel concentratore VPN dall'ultimo avvio o reimpostazione. Queste statistiche sono conformi alla bozza IETF per il MIB di monitoraggio del flusso IPsec. Anche la finestra **Monitoraggio > Sessioni >** Dettagli mostra i dati IPSec.

| Monitoring   Statistics   IPSec |         | Friday, 28 July 200             | 6 10:00:1 |  |
|---------------------------------|---------|---------------------------------|-----------|--|
|                                 |         | Reset                           | Refresh@  |  |
| IKE (Phase 1) Statistic         | cs      | IPSec (Phase 2) Statistics      | i         |  |
| Active Tunnels                  | 1       | Active Tunnels                  | 2         |  |
| Total Tunnels                   | 122     | Total Tunnels                   | 362       |  |
| Received Bytes                  | 2057442 | Received Bytes                  | 0         |  |
| Sent Bytes                      | 332256  | Sent Bytes                      | 1400      |  |
| Received Packets                | 3041    | Received Packets                | 0         |  |
| Sent Packets                    | 2128    | Sent Packets                    | 5         |  |
| <b>Received Packets Dropped</b> | 1334    | <b>Received Packets Dropped</b> | 0         |  |
| Sent Packets Dropped            | 0       | <b>Received Packets Dropped</b> | 0         |  |
| Received Notifies               | 15      | (Anti-Replay)                   | Ň         |  |
| Sent Notifies                   | 254     | Sent Packets Dropped            | 0         |  |
| Received Phase-2 Exchanges      | 362     | Inbound Authentications         | 0         |  |

## Problemi che possono verificarsi

• Il router Cisco IOS rimane bloccato nello stato AG\_INIT\_EXCH. Durante la risoluzione dei problemi, attivare i debug IPsec e ISAKMP con questi comandi:debug crypto ipsecdebug crypto isakmpdebug crypto ezvpnSul router Cisco IOS, viene visualizzato quanto segue:

```
5d16h: ISAKMP (0:9): beginning Aggressive Mode exchange
```

```
5d16h: ISAKMP (0:9): sending packet to 10.48.66.115 (I) AG_INIT_EXCH
5d16h: ISAKMP (0:9): retransmitting phase 1 AG_INIT_EXCH...
5d16h: ISAKMP (0:9): incrementing error counter on sa: retransmit phase 1
5d16h: ISAKMP (0:9): retransmitting phase 1 AG_INIT_EXCH
5d16h: ISAKMP (0:9): sending packet to 10.48.66.115 (I) AG_INIT_EXCH
5d16h: ISAKMP (0:9): retransmitting phase 1 AG_INIT_EXCH...
5d16h: ISAKMP (0:9): incrementing error counter on sa: retransmit phase 1
5d16h: ISAKMP (0:9): retransmitting phase 1 AG_INIT_EXCH
5d16h: ISAKMP (0:9): retransmitting phase 1 AG_INIT_EXCH
5d16h: ISAKMP (0:9): sending packet to 10.48.66.115 (I) AG_INIT_EXCH
5d16h: ISAKMP (0:9): retransmitting phase 1 AG_INIT_EXCH...
5d16h: ISAKMP (0:9): incrementing error counter on sa: retransmit phase 1
5d16h: ISAKMP (0:9): incrementing error counter on sa: retransmit phase 1
5d16h: ISAKMP (0:9): sending packet to 10.48.66.115 (I) AG_INIT_EXCH
5d16h: ISAKMP (0:9): sending packet to 10.48.66.115 (I) AG_INIT_EXCH
```

Sul concentratore VPN 3000, è richiesto Xauth. Tuttavia, la proposta selezionata non supporta Xauth. Verificare che l'<u>autenticazione interna per Xauth</u> sia specificata. Abilitare l'autenticazione interna e verificare che la modalità di autenticazione delle proposte IKE sia impostata su **Chiavi già condivise (Xauth)**, come nella <u>schermata</u> precedente. Per modificare la proposta, fare clic su **Modifica**.

- Password non corretta.II messaggio Password non valida non viene visualizzato sul router Cisco IOS. Sul concentratore VPN, è possibile che venga visualizzato l'evento imprevisto Received EV\_ACTIVATE\_NEW\_SA nello stato AM\_TM\_INIT\_XAUTH.Assicurarsi che la password sia corretta.
- Nome utente non corretto.Sul router Cisco IOS, se la password è errata, il debug è simile a questo. Su VPN Concentrator viene visualizzato il messaggio Autenticazione rifiutata: Motivo = Impossibile trovare l'utente.

# Informazioni correlate

- <u>Cisco VPN serie 3000 Concentrator Support Page</u>
- <u>Cisco Easy VPN Remote fase II</u>
- <u>Cisco VPN serie 3000 Client Support Page</u>
- Pagina di supporto per la negoziazione IPsec/i protocolli IKE
- Documentazione e supporto tecnico Cisco Systems